## LibreOffice-CALC

| LibreOffice-CALC :: v.7.2.7.2 :: Studie                                                                                                    | Ko.Jo.Te<br>KTElektronik<br>ktelektronik(ät)gmx.de |  |
|----------------------------------------------------------------------------------------------------|----------------------------------------------------|--|
| typografische Wörter finden                                                                                                    |                                                    |  |
| Doppel-Aufgabe:                                                                                                    |                                                    |  |
| a) suche nach typografischem Wort v Wörter-Kette                                                                                                    |                                                    |  |
| a such and typografic and the work of the work of the second second s |                                                    |  |

b) in mehreren Zellen einer Spalte und gebe Spalten-Namen "s.A", "s.B", "s.C", ... aus

iNFO: sowohl "=REGAUS()" als auch "=FiNDEN()" können kein typografisches Wort erkennen! Sondern lediglich CODE-Charakter (nicht human lesbare UNiCODE-Zeichen) Diese Funkzionen suchen/ändern nur Muster von aneinander gereihten UNiCODE()-Zeichen; binärer CODE zählt auch "falsch" hoch wie 1,10,11,12,13,...,19,2,20,21,22,... weil eine math. Zahl nur aus aneinander gereihten Ziffern (UNiCODE-Zeichen) besteht! Beispiel: suche "test1", findet "test1" sowohl in "... xtest1 ..." als auch in "... test100 ...".

Lösung: zu suchende 2-HEX-WORD-Strings-Kette (UNiCODE-ZeichenFolge: "U-0000 FFFF") muss erweitert werden um typische Satzzeichen VOR als auch " A" oder " v" HiNTER ihrer Kette!

| Ergebnis                                    | eingeben!  |  | ausgegeben                    |                   |                      |                |
|---------------------------------------------|------------|--|-------------------------------|-------------------|----------------------|----------------|
|                                             | suche nach |  |                               |                   |                      |                |
| iNFO: Such-Bereich Algorithmen siehe unten! | Wort       |  | Wort gefunden in<br>Spalte(n) | =FORMEL <b>()</b> | iNFO                 |                |
|                                             | Test1      |  | s.C - s.F -                   | =REGAUS((C58&E58  | &F58&G58&H58);"(–){1 | L,}";"- ";"g") |

| Sc   | hritt a)           |                                                                     |                          |                                    |                                             |                   |                                                                                                  |
|------|--------------------|---------------------------------------------------------------------|--------------------------|------------------------------------|---------------------------------------------|-------------------|--------------------------------------------------------------------------------------------------|
| Pos. | z tyr<br>zu B<br>u | oografisches Wort in<br>Byte-WORD-String er<br>Im typische Satzzeic | [C12]<br>weitern<br>hen: |                                    | typografisch<br>ergänztes Wort              |                   |                                                                                                  |
| case |                    | zu ergänzende(s)<br>Zeichen                                         | Zeichen<br>(nur erstes!) | Satzzeichen vor $\vee$ hinter Wort | zu suchendes Wort<br>komplett<br>abgegrenzt |                   |                                                                                                  |
| #    |                    | eingeben!                                                           | =UNiCODE()               | wähle aus!                         |                                             | =FORMEL <b>()</b> | Unicode (U+0000,hex)                                                                             |
| 1    | vor:               |                                                                     | 32                       | ja                                 | Test1                                       | =C19 & C\$13      | Leerzeichen (U+0020, [:space:], " ") VOR Zelle-Inhalt [C12]<br>//n-tes Wort im Satz//            |
| 2    | hinter:            |                                                                     | 32                       | ja                                 | Test1                                       | =C\$13 & C20      | Leerzeichen (U+0020, [:space:], " ") HiNTER [C12]<br>//erstes Wort im Satz//                     |
| 3    | hinter:            | ,                                                                   | 44                       | ja                                 | Test1,                                      | =C\$13 & C21      | Komma (U+002C) HiNTER [C12]<br>//letztes Wort vor Nebensatz//                                    |
| 4    | hinter:            | ,                                                                   | 59                       | nein                               | Test1;                                      | =C\$13 & C22      | Semikolon (U+003B) HiNTER [C12]<br>//letztes Wort vor Nebensatz//                                |
| 5    | hinter:            |                                                                     | 46                       | nein                               | Test1.                                      | =C\$13 & C23      | Satzende, Punkt (U+002E) HiNTER [C12]<br>//letztes Wort im Satz//                                |
| 6    | hinter:            | !                                                                   | 33                       | nein                               | Test1!                                      | =C\$13 & C24      | Satzende, Ausrufezeichen (U+0021) HiNTER [C12]<br>//letztes Wort im Satz//                       |
| 7    | hinter:            | ?                                                                   | 63                       | nein                               | Test1?                                      | =C\$13 & C25      | Satzende, Fragezeichen (U+003F) HiNTER [C12]<br>//letztes Wort im Satz//                         |
| 8    | hinter:            | :                                                                   | 58                       | ja                                 | Test1:                                      | =C\$13 & C26      | Verbindung: Doppelpunkt (U+003A) & Leerzeichen (U+0020) HiNTER [C12]<br>//letztes Wort im Satz// |

| LibreOffice-CALC |         |   |      |      |         |              |                                                                                                   |  |  |
|------------------|---------|---|------|------|---------|--------------|---------------------------------------------------------------------------------------------------|--|--|
| 9                | vor:    | - | 45   | nein | -Test1  | =C27 & C\$13 | Bindestrich, Hyphen-Minus (U+002D) VOR [C12]                                                      |  |  |
| 10               | hinter: | % | 160  | nein | Test1 % | =C\$13 & C28 | Prozent nach geschütztes-Leerzeichen (U+00A0)(U+0025) HiNTER [C12]<br>//DiN5008-Standard//        |  |  |
| 11               | vor:    | _ | 8211 | nein | –Test1  | =C29 & C\$13 | typographisch korrektes math. Minus-Zeichen "Operator" (U+2013) VOR [C12]<br>//DiN5008-Standard// |  |  |
|                  | vor:    | ± | 177  | nein | ±Test1  | =C30 & C\$13 | typographisch korrektes math. Plus-Minus-Zeichen (U+00B1) VOR [C12]<br>//DiN5008-Standard//       |  |  |
|                  |         |   | _    |      |         |              |                                                                                                   |  |  |

case #1:

case #2:

case #3:

case #4:

case #5:

case #6:

| Scl | hritt b)                                                        |                                                                         |                                                                                                    |                       |                       |                        |                |                              |
|-----|-----------------------------------------------------------------|-------------------------------------------------------------------------|----------------------------------------------------------------------------------------------------|-----------------------|-----------------------|------------------------|----------------|------------------------------|
| 12  | benannte Spalte:                                                | s.C                                                                     | s.D                                                                                                | s.E                   | s.F                   | s.G                    | s.H            |                              |
| 13  | <u>Test</u><br>Texte in Liste eintragen:                        | xyz <u>test1</u> uvw                                                    | ante mattrum<br>filibussi en<br><u>Test12345</u><br>zoy habulantum<br><u>Test1</u> apus<br>destina | xxx <u>Xtest1</u> zzz | yyy <u>Test1,</u> www | zzz <u>Test100</u> vvv | xyz Test-1 uvw |                              |
|     |                                                                 | NICHT gewünschte                                                        | Ergebnisse                                                                                         |                       |                       |                        |                |                              |
| 14  | WORD-String gefunden<br>in gelisteter Zelle<br>an Zeichen-Pos.: | Ę                                                                       | 5 27                                                                                               | ́ 6                   | 5                     | 5                      | 0              | =WENNFEHLER(SUCHEN(\$C\$13;F |
| 15  | WORD-String gefunden<br>in n-ter Spalte:                        | 3                                                                       | 8 4                                                                                                | . 5                   | 6                     | 7                      | 0              | =WENN(H38>0;SPALTE(H38);0)   |
| 16  | gefunden in benannter Spalte<br>(siehe Zeile [#12]):            | s.C,                                                                    | s.D,                                                                                               | s.E,                  | s.F,                  | s.G,                   |                | =WENN(H39>0;H34&", ";" ")    |
| 17  | <u>manuell bewertet als:</u>                                    | falsch gefunden                                                         | falsch gefunden                                                                                    | falsch gefunden       | korrekt gefunden      | falsch gefunden        | nicht gefunden |                              |
|     |                                                                 |                                                                         |                                                                                                    |                       |                       |                        |                | -                            |
|     |                                                                 | teilweise gewünsch                                                      | te Ergebnisse (kann                                                                                | noch nicht zwischer   | n GROß-u-klein-Schr   | eibweise unterscheid   | den!)          |                              |
| 18  | <b>typografisches Wort</b><br>(inkl. Satzzeichen)               | getunden an<br>Zeichen-Pos. im<br>String der obigen<br>gelisteten Zelle |                                                                                                    |                       |                       |                        |                |                              |

**0** =WENNFEHLER(WENN(\$AB19;SUCHEN(\$F19;H\$35;1);0);0)

## LibreOffice-CALC

| 25 | case #7:                      | 0               | 0               | 0               | 0                | 0               | 0              |                                              |
|----|-------------------------------|-----------------|-----------------|-----------------|------------------|-----------------|----------------|----------------------------------------------|
| 26 | case #8:                      | 0               | 0               | 0               | 0                | 0               | 0              |                                              |
| 27 | case #9:                      | 0               | 0               | 0               | 0                | 0               | 0              |                                              |
| 28 | case #10:                     | 0               | 0               | 0               | 0                | 0               | 0              |                                              |
| 29 | case #11:                     | 0               | 0               | 0               | 0                | 0               | 0              |                                              |
| 30 | <u>manuell bewertet als:</u>  | falsch gefunden | falsch gefunden | falsch gefunden | korrekt gefunden | falsch gefunden | nicht gefunden |                                              |
| 31 | gesucht & gefunden:           | WAHR            | FALSCH          | FALSCH          | WAHR             | FALSCH          | FALSCH         | =WENN(SUMME(H45:H55)>0;NICHT(XODER(H45:H55)) |
| 32 | gesucht & gefunden in Spalte: | s.C             | -               | _               | s.F              | _               | _              | =WENN(H57;H34&" ";"")                        |

Iinks-bündig: TEXT / WORT / ZEICHEN iNFO: rechts-bündig: ZAHL LibreOffice-CALC

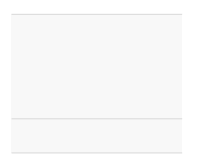

Wortes aus Zelle [C13] in der Zellen-Spalte [9:9] aus; wenn Nummer der Spalte aus; (zB.: 3 für [C]); 0 → nicht

Verweis nach Zeile [#12]

17.11.2023

LibreOffice-CALC

5/5